| GeoGebra | Tutorial: | Directed | <b>Numbers</b> |
|----------|-----------|----------|----------------|
|----------|-----------|----------|----------------|

| No. | Toolbar<br>Icon | Command                                                                                                    | Remarks                                                                                                    |
|-----|-----------------|----------------------------------------------------------------------------------------------------|----------------------------------------------------------------------------------------------------|
| 1.  |                 | MaxNum=15                                                                                                    |                                                                                                    |
| 2.  |                 | <pre>list1=Sequence(If(i &gt; 0,    "\$+", "\$") + (Text(i)) +    "\$", i, -MaxNum, MaxNum)</pre>            | <pre>list1 = {"\$-15\$", "\$-14\$",<br/>"\$-13\$", "\$-12\$", "\$-11\$",<br/>"\$-10\$", "\$-9\$", "\$-8\$",<br/>"\$-7\$", "\$-6\$", "\$-5\$",<br/>"\$-4\$", "\$-3\$", "\$-2\$",<br/>"\$-1\$", "\$0\$", "\$+1\$",<br/>"\$+2\$", "\$+3\$", "\$+4\$",<br/>"\$+5\$", "\$+6\$", "\$+7\$",<br/>"\$+8\$", "\$+9\$", "\$+10\$",<br/>"\$+11\$", "\$+12\$", "\$+13\$",<br/>"\$+14\$", "\$+15\$"}</pre>                                                                                                  |
|     |                 |                                                                                                    | Draw as drop-down list<br>Caption: Choose :<br>Show Label<br>Serif font, Large size, Black                                                                                                    |
| 3.  |                 | a=SelectedIndex(list1) -                                                                                     |                                                                                                    |
| 4.  |                 | <pre>MaxNum - 1 list2=Sequence(If(i &gt; 0,    "\$+", "\$") + (Text(i)) +    "\$", i, -MaxNum, MaxNum)</pre> | <pre>list2 = {"\$-15\$", "\$-14\$",<br/>"\$-13\$", "\$-12\$", "\$-11\$",<br/>"\$-10\$", "\$-9\$", "\$-8\$",<br/>"\$-7\$", "\$-6\$", "\$-5\$",<br/>"\$-4\$", "\$-3\$", "\$-2\$",<br/>"\$-1\$", "\$0\$", "\$+1\$",<br/>"\$+2\$", "\$+3\$", "\$+4\$",<br/>"\$+5\$", "\$+6\$", "\$+7\$",<br/>"\$+8\$", "\$+9\$", "\$+10\$",<br/>"\$+11\$", "\$+12\$", "\$+13\$",<br/>"\$+14\$", "\$+15\$"}<br/>Draw as drop-down list<br/>Caption: Choose:<br/>Show Label<br/>Serif font, Large size, Black</pre> |
| 5.  |                 | b=SelectedIndex(list2) -<br>MaxNum - 1                                                                       | -                                                                                                    |
| 6.  | ABC             | a If $(b \ge 0, "+", "")$ b =?                                                                               | See Figure 1.<br>renamed as textQuestion<br>LaTex formula, Large size<br>Absolution Position On Screen                                                                                                    |

| No. | Toolbar<br>Icon | Command                                                                                                    | Remarks                                                                               |  |
|-----|-----------------|----------------------------------------------------------------------------------------------------|---------------------------------------------------------------------------------------|--|
| 7.  | ABC             | <pre>Start at 0. If(a&gt;=0, "Move up for " + (Text(abs(a))), "Move down for "+(Text(abs(a)))) unit If(abs(a)&gt;1, "s", "")].</pre>                                                             | renamed as textStep1<br>Absolution Position On Screen                                 |  |
| 8.  | ABC             | Then If(b>=0, "move up for<br>" + (Text(abs(b))), "move<br>down for "+(Text(abs(b))))<br>unit If(abs(b)>1, "s", "").                                                                             | renamed as textStep2<br>Absolution Position On Screen                                 |  |
| 9.  | ABC             | The destination is $a+b$ .                                                                                                    | renamed as textStep3<br>Absolution Position On Screen                                 |  |
| 10. | ABC             | a If(b ≥ 0, "+", "") b =<br>a+b                                                                                                    | renamed as textAnswer<br>LaTex formula, Large size<br>Absolution Position On Screen   |  |
| 11. | OK              | <pre>Insert a button named button1<br/>Caption: Random<br/>On Click Script (see Figure 2):<br/>SetValue(list1,RandomBetween(1,2*MaxNum+1))<br/>SetValue(list2,RandomBetween(1,2*MaxNum+1))</pre> |                                                                                       |  |
| 12. |                 | u=Vector((0.5,0),(0.5,a))                                                                                                    | Color: red, Line Thickness: 5                                                         |  |
| 13. |                 | v=Vector((1,a),(1,a+b))                                                                                                    | Color: red, Line Thickness: 5                                                         |  |
| 14. |                 |                                                                                                    | Hide grid and xAxis.<br>yAxis Distance: 1                                             |  |
|     |                 |                                                                                                    | Press Ctrl+Shift+D to toggle<br>"Selection Allowed" for all objects.<br>See Figure 3. |  |

A more sophisticated version of this applet is available on <a href="https://ggbm.at/TukBNuG2">https://ggbm.at/TukBNuG2</a> .

| Edit                                  |    |  |  |
|---------------------------------------|----|--|--|
| a $If[b \ge 0, "+", ""]$ b =?         |    |  |  |
| ✓ LaTeX formula • Symbols • Objects • |    |  |  |
| π                                     |    |  |  |
| Preview                               |    |  |  |
| -12 + 5 = ?                           |    |  |  |
| Help OK Cance                         | el |  |  |

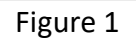

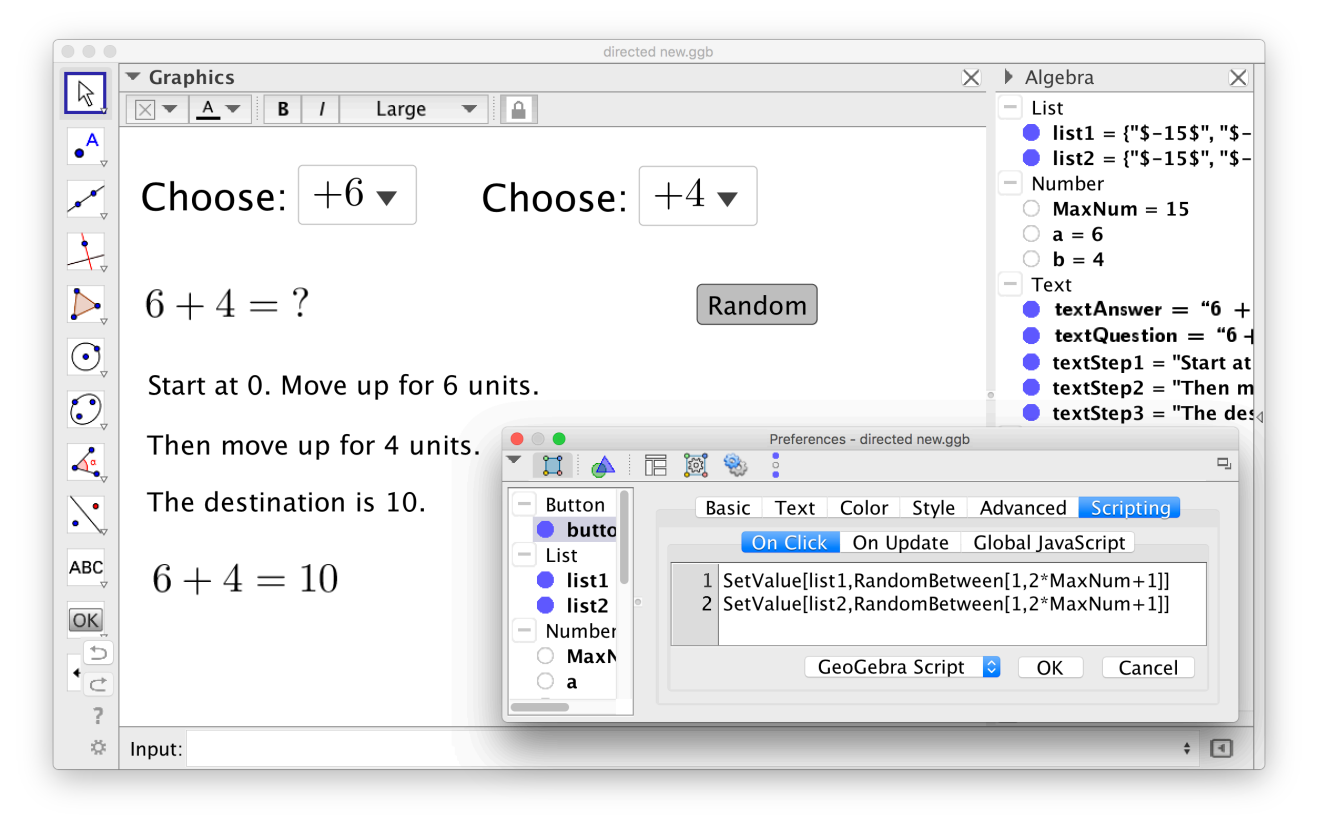

Figure 2

| directed new.ggb                |                                     |                                                                      |  |  |
|---------------------------------|-------------------------------------|----------------------------------------------------------------------|--|--|
|                                 | ▼ Graphics                          | X Algebra X                                                          |  |  |
| 12                              |                                     | – List                                                               |  |  |
| Α                               | 10                                  | ● list1 = {"\$-15\$", "\$-                                           |  |  |
| •                               |                                     | list2 = {"\$-15\$", "\$-                                             |  |  |
|                                 | Choose: $-12$ Choose: $+5$          | <ul> <li>Number</li> </ul>                                           |  |  |
| <b>↓</b>                        |                                     | O MaxNum = 15                                                        |  |  |
| <b>\</b>                        | 12                                  | a = -12                                                              |  |  |
| -                               | 10                                  | $\mathbf{O}$ b = 5                                                   |  |  |
|                                 | $-12 \pm 5 - 7$ Pandom <sup>8</sup> | - lext                                                               |  |  |
|                                 | -12+0-1                             | textAnswer = -12                                                     |  |  |
|                                 | 4                                   | textQuestion = -12                                                   |  |  |
| $\bigcirc$                      | Start at 0. Move down for 12 units  | textStep1 = "Start at                                                |  |  |
|                                 |                                     | = textStep2 = Then in                                                |  |  |
| $\mathbf{\bullet}_{\mathbf{v}}$ |                                     |                                                                      |  |  |
| 1                               | I nen move up for 5 units.          |                                                                      |  |  |
| ~~•~                            |                                     | • $u = \begin{pmatrix} 0 \\ -12 \end{pmatrix}$                       |  |  |
|                                 | The destination is –7.              |                                                                      |  |  |
| • ~                             | -61                                 | $\bullet \mathbf{v} = \begin{pmatrix} 0 \\ \mathbf{r} \end{pmatrix}$ |  |  |
| ABC                             |                                     | (5)                                                                  |  |  |
|                                 | -12 + 3 = -7 $-12$                  |                                                                      |  |  |
| OK                              | -14                                 |                                                                      |  |  |
|                                 | -16                                 |                                                                      |  |  |
|                                 | -18                                 |                                                                      |  |  |
|                                 | -20 -                               |                                                                      |  |  |
| ?                               |                                     | -                                                                    |  |  |
| \$                              | Input:                              | ÷ (                                                                  |  |  |
|                                 |                                     |                                                                      |  |  |